### **Converting a PDF using a Mac's automatic settings**

You can convert a file to a PDF using the automatic settings of your Mac computer. There are two ways you can accomplish this task.

## **Option 1: Using the "Save As PDF" option from the "File" menu**

**Step 1:** Go to the file menu of whatever text editor application you are using, and choose the "Save As PDF" option from the drop down menu (<u>Figure 1</u>).

|          | New                     | ЖN         |        |       |
|----------|-------------------------|------------|--------|-------|
|          | Open                    | жo         |        |       |
| Styles 💌 | Open Recent             | 19 • •     | ists 💌 | . + 4 |
|          | Close                   | жw         | 4 1    |       |
|          | Save                    | ЖS         | -      |       |
|          | Save As                 | ∂ቼS        | -      |       |
|          | Save As PDF<br>Save All |            |        |       |
|          | Revert to Saved         |            |        |       |
|          | Attach Files            | <b>企業A</b> |        |       |
|          | Show Properties         | ₹₩P        |        |       |
|          | Page Setup              | 企業P        |        |       |
|          | Print                   | ЖP         |        |       |

# Figure 1

**Step 2:** In the Save As dialog box, make sure your thesis name and location are correct before saving. Then click on the "Save" button (Figure 2).

# Figure 2

| <b>TextEdit</b> File             | Edit Format Window Help<br>Untitled |   |
|----------------------------------|-------------------------------------|---|
| Sty<br>ŢSave As: Ur<br>Where: [] | ntitled                             | / |
|                                  | Cancel Save                         |   |
|                                  |                                     |   |

#### **Option 2: Using the PDF menu from the Print screen**

Step 1: From the "File" menu, choose the "Print" option (Figure 2.1).

🖆 TaxtEdit Ella Edit Format Window Hola

| TextEdit                                      | File Luit Forma | window | neip                                   |
|-----------------------------------------------|-----------------|--------|----------------------------------------|
|                                               | New             | жN     |                                        |
|                                               | Open            | ¥0     |                                        |
| Styles                                        | Open Recent     | ► list | 5 7 7 4 0                              |
| $\overline{\uparrow}_0$ $\cdots$ $\uparrow_1$ | Close           | ₩W 4   | ······································ |
|                                               | Save            | жs     |                                        |
|                                               | Save As         | 企業S    |                                        |
|                                               | Save As PDF     |        |                                        |
|                                               | Revert to Saved |        |                                        |
|                                               | Attach Files    | 企業A    | /                                      |
|                                               | Show Properties | ∵жР    |                                        |
|                                               | Page Setup      | ŵжР    |                                        |
|                                               | Print           | жP     |                                        |
|                                               |                 |        |                                        |

Figure 2.1

**Step 2:** From the Print dialog box that appears, choose the "Save as PDF" option from the "PDF" menu (<u>Figure 2.2</u>).

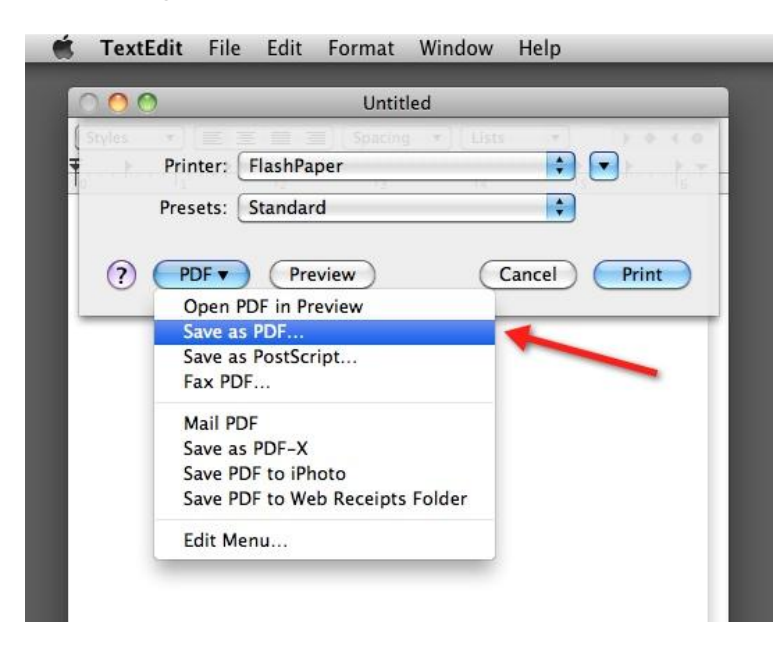

**Step 3:** Enter the information about your thesis (name and location) in the dialog box that appears. Then click on the "Save" button (Figure 2.3).

| a las     |          | Untit   | leu    |        |     |
|-----------|----------|---------|--------|--------|-----|
|           |          | Save    |        | _      |     |
| Save As:  | Untitled |         |        |        |     |
| Where:    | Docu     | ments   |        | \$     |     |
| Title:    | Untitled |         |        |        |     |
| Author:   | Administ | rator   |        |        |     |
| Subject:  |          |         |        |        |     |
| Keywords: |          |         | 、<br>、 |        |     |
|           | Security | Options | )      |        | 1   |
|           |          |         | Ca     | ncel S | ave |

Figure 2.3